# HRGX App for Apple iPad Devices

**User Guide** 

## Contents

| 1 | Introduction                             |
|---|------------------------------------------|
|   | Overview                                 |
|   | Mobile Device Requirements               |
| 2 | Installing the App                       |
|   | Installing the App                       |
| 3 | Running the App                          |
|   | Getting Started                          |
|   | Managing Passwords                       |
| 4 | Managing Devices                         |
|   | Adding a Device                          |
|   | Editing a Device's Settings              |
|   | Deleting a Device                        |
| 5 | Viewing Live Video                       |
|   | Starting Live View                       |
|   | Stopping Live View                       |
|   | Switching to Full-Screen Mode            |
|   | Capturing Still Images                   |
|   | Controlling PTZ Cameras                  |
|   | Setting Image Quality                    |
|   | Configuring Alarm Outputs                |
|   | Configuring Digital Zoom                 |
|   | Adding a Camera or View to Favorites     |
|   | Removing a Camera or View from Favorites |
| 6 | Playing Back Recorded Video              |
|   | Starting Playback                        |
|   | Stopping Playback                        |
|   | Switching to Full-Screen Mode            |
|   | Capturing Still Images                   |
|   | Configuring Digital Zoom                 |

## Introduction

### **Overview**

Honeywell's HRGX HD mobile app for iPad lets you remotely monitor, search, and play back video, and control PTZ cameras, from an embedded HRGX DVR via a wireless network connection.

With this app installed on your iPad, you can log on to the front-end DVR or camera using WiFi or 3G. If no public IP address is available, the device can be accessed by using a dynamic domain name (host name) or by forwarding ports to the public IP of the router.

**Note** Carrier data rates may apply when using this software. Contact your carrier for information about data plan rates.

## **Mobile Device Requirements**

The HRGX HD mobile app for iPad can be used with iPad 2, iPad (3rd gen), iPad mini, iPad (4th gen), and iPad Air. Your device must be running iOS 4.3 or higher.

The HRGX mobile app is also available for Apple iPhone and for Android devices. See the HRGX product page for details:

http://www.honeywellvideo.com/products/video-systems/recording-devices/analog/performance-series/757666.html

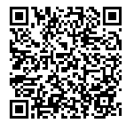

# Installing the App

## **Installing the App**

#### To install the app:

- 1. Search for "HRGX HD" in the App Store.
- 2. Download and install the app on your mobile device.
- 3. Tap the HRGX HD app icon start the app.

# **Running the App**

## **Getting Started**

#### To start the app

Tap the HRGX HD app icon

The app interface is shown below:

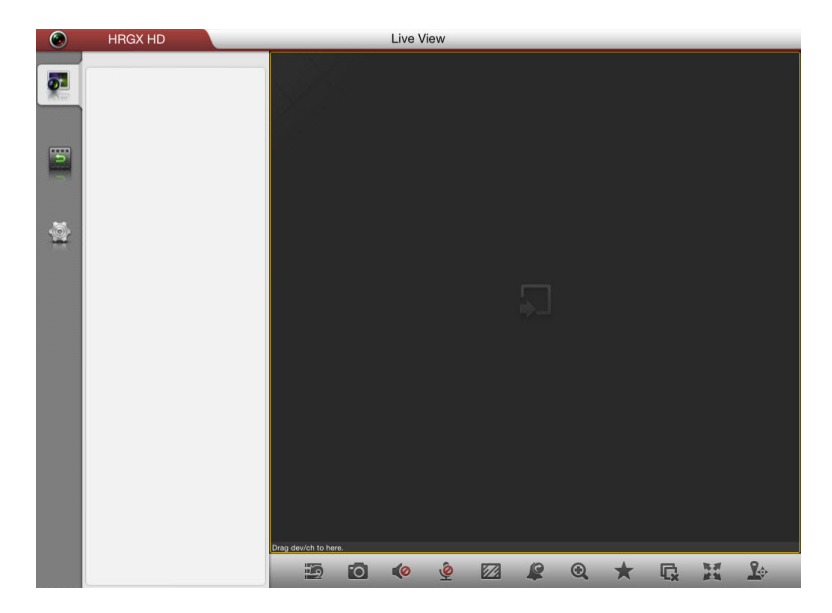

The buttons on the left of the screen provide access to the following functions:

| 5 | Live View       | For viewing live video, controlling PTZ cameras, and managing alarm outputs.                                                                             |
|---|-----------------|----------------------------------------------------------------------------------------------------|
| F | Remote Playback | For playing back recorded video files.                                                                                                    |
| 1 | Configuration   | For managing devices and favorites, setting up password<br>protection, viewing Help, configuring software updates, and<br>checking the software version. |

## **Managing Passwords**

You can set up password protection to prevent unauthorized persons from accessing the HRGX app on your device.

#### To enable password protection

1. Tap the Configuration button [16], and then tap Local Config [17].

| ۲        | HRGX HD      | Configuration       |
|----------|--------------|---------------------|
| <b>8</b> | Device       | Local Config        |
| 5        | Local Config | Password Protection |
|          | 🛟 Help       |                     |
|          | About        |                     |
|          |              |                     |

- 2. Slide **Password Protection** to the on position.
- 3. In the **Create Password** dialog box, in the **Password** field, enter a password (1–10 alphanumeric characters, case-sensitive).

| Create F | Password |  |  |  |
|----------|----------|--|--|--|
| Password |          |  |  |  |
| Confirm  |          |  |  |  |
| Cancel   | Confirm  |  |  |  |

4. In the **Confirm** field, re-enter the password, and then tap **Confirm** to save the settings.

#### To change your password

1. Tap the Configuration button [16], and then tap Local Config

| ۲        | HRGX HD      | Configuration       |                 |
|----------|--------------|---------------------|-----------------|
| <b>.</b> | Device       | Local Confi         | ig              |
|          | Favorites    | Password Protection | Modify Password |
| 5        | Local Config |                     |                 |
|          | 🛟 Help       |                     |                 |
| 1        | About        |                     |                 |
|          |              |                     |                 |

2. In the Enter Password dialog box, enter the old password, and then tap Confirm.

| Enter P  | assword |
|----------|---------|
| Password |         |
| Cancel   | Confirm |

3. In the **Modify Password** dialog box, in the **Password** field, enter a new password (1–10 alphanumeric characters, case-sensitive).

| Modify F | assword |  |  |  |
|----------|---------|--|--|--|
| Password |         |  |  |  |
| Confirm  |         |  |  |  |
| Cancel   | Confirm |  |  |  |

4. In the **Confirm** field, re-enter the password, and then tap **Confirm** to save the settings.

#### To disable password protection

1. Tap the **Configuration** button [16], and then tap **Local Config** [17].

| ۲ | HRGX HD      | Configuration       |              |                 |
|---|--------------|---------------------|--------------|-----------------|
|   | Device       |                     | Local Config |                 |
|   | Favorites    | Password Protection |              | Modify Password |
| 5 | Local Config |                     |              |                 |
|   | 🛟 Help       |                     |              |                 |
|   | About        |                     |              |                 |
|   |              |                     |              |                 |

- 2. Slide **Password Protection** to the off position.
- 3. In the Enter Password dialog box, enter the password, and then tap Confirm.

| Enter P  | assword |
|----------|---------|
| Password |         |
| Cancel   | Confirm |

## **Managing Devices**

## **Adding a Device**

To remotely view video from a DVR or network camera, or to remotely control a network PTZ camera, you must add a device.

#### To add a device

1. Tap the Configuration button [16], and then tap Device

| ۲        | HRGX HD                                        | Configuration                                                                                                    |
|----------|------------------------------------------------|----------------------------------------------------------------------------------------------------|
| <b>.</b> | Device                                         | Device +                                                                                                    |
|          | Favorites                                      |                                                                                                    |
| 5        | Local Config                                   |                                                                                                    |
|          | 🛟 Help                                         |                                                                                                    |
| 1        | About                                          |                                                                                                    |
| 17-rano  | A description of the second description of the | and the first and the second state and the second with the second state and the second state and the second state |

- 2. In the upper right corner of the screen, tap + to add a new device.
- 3. Under Device Information, in the Alias field, enter a name for the device.
- 4. Tap Register Mode, and then select hrgDDNS, IP/Domain, or IP Server.
- 5. Configure the following settings:

| hrgDDNS |                                                                                                    | IP/Domain |                                                                                                    | IP Server |                                                                                                    |
|---------|----------------------------------------------------------------------------------------------------|-----------|----------------------------------------------------------------------------------------------------|-----------|----------------------------------------------------------------------------------------------------|
| 1.      | In the <b>Server Address</b> field, enter the hrgDDNS server address.                                      | 1.        | In the <b>Address</b> field,<br>enter the IP address or<br>domain address of the                                            | 1.        | In the <b>Server Address</b><br>field, enter the IP server<br>address.                                   |
| 2.      | In the <b>Device Domain</b><br>field, enter the device<br>domain name registered<br>on the hrgDDNS server. | 2.        | device.<br>In the <b>Port</b> field, enter<br>the port number of the<br>device. The default port<br>number is <b>8000</b> . | 2.        | In the <b>Identifier</b> field,<br>enter the device<br>identifier (the device<br>name or serial number). |

- 6. In the User Name field, enter the device login user name. The default user name is admin.
- 7. In the **Password** field, enter the device login password. The default password is **12345**.
- 8. Tap **Save** to save the settings.

## **Editing a Device's Settings**

#### To edit a device

1. Tap the **Configuration** button [6], and then tap **Device** 

| ۲        | HRGX HD          | Configuration                                                                                                   |           |
|----------|------------------|----------------------------------------------------------------------------------------------------|-----------|
| <b>S</b> | Device           | Device                                                                                                    | +         |
|          | Favorites        | New Device 01<br>IP/Domain: 192.188.0.102:8004, Camera No.: 1                                                   | >         |
| F        | Local Config     |                                                                                                    |           |
|          | 🛟 Help           |                                                                                                    |           |
|          | About            |                                                                                                    |           |
|          | and presence for | and a start and a start and a start and a start a start a start a start a start a start a start a start a start | para se d |

2. Tap the device you want to edit to view its settings.

|   | ۲   | HRGX HD      |                                                                                                    | Configuration      |      |
|---|-----|--------------|----------------------------------------------------------------------------------------------------|--------------------|------|
|   | 2   | Device       | Contraction of the second second s | Device Information | Edit |
|   |     | Favorites    | Alias                                                                                                    | New Device 01      |      |
|   | 5   | Local Config | Register Mode                                                                                                    | IP/Domain          |      |
|   |     | 🛟 Help       | Address                                                                                                    | 192.168.0.102      |      |
| 1 | 6   | About        | Port                                                                                                    | 8004               |      |
|   | 100 |              | User Name                                                                                                    | admin              |      |
|   |     |              | Password                                                                                                    |                    |      |
|   |     |              | Camera No.                                                                                                    | 1                  |      |
|   |     |              |                                                                                                    |                    |      |
|   |     |              |                                                                                                    |                    |      |
|   |     |              |                                                                                                    |                    |      |
|   |     |              |                                                                                                    |                    |      |
|   |     |              |                                                                                                    |                    |      |
|   |     |              |                                                                                                    |                    |      |
|   |     |              |                                                                                                    |                    |      |
|   |     |              |                                                                                                    |                    |      |

- 3. Tap Edit.
- 4. Modify the device settings as desired, and then tap **Save**.

## **Deleting a Device**

#### To delete a device

1. Tap the **Configuration** button [6], and then tap **Device** 

| ۲ | HRGX HD      | Configuration                                                 | _ |
|---|--------------|---------------------------------------------------------------|---|
|   | Device       | Device                                                        | + |
|   | Favorites    | New Device 01<br>IP/Domain: 192.168.0.102:8004, Camera No.: 1 | > |
| 5 | Local Config | ~                                                             |   |
|   | 🛟 Help       | -                                                             |   |
|   | About        |                                                               |   |

2. Slide the device you want to delete from right to left to display the **Delete** button.

| ۲        | HRGX HD                 | Configuration                                                                                                  |         |
|----------|-------------------------|----------------------------------------------------------------------------------------------------|---------|
| <b>.</b> | Device                  | Device                                                                                                    | +       |
|          | Favorites               | ew Device 01<br>/Domain: 192.168.0.102:8000, Camera No.: 1                                                     | Delete  |
| 3        | Local Config            |                                                                                                    |         |
|          | 🛟 Help                  |                                                                                                    |         |
| 1        | About                   |                                                                                                    |         |
|          | and a strand an adverte | ور با و الاین است المرو المحلول او المساحلين باین بالی الی و و و الور و الور و الور و الور و الور و الور و الو | Freedow |

3. Tap Delete.

# **Viewing Live Video**

After the device is successfully added, you can view live video from the device, and, if supported, enable or disable the alarm outputs and control PTZ movement.

## **Starting Live View**

#### To start viewing live video

- 1. Tap the Live View button **5** to display the Live View interface.
- 2. In the devices panel, tap a device to display its cameras.
- 3. Drag the camera(s) you want to view to the **Live View** window. You can view up to 16 cameras at a time.

**Note** If channel-zero is supported by the device and has been configured, you can view it in the **Live View** window.

The Live View toolbar, located at the bottom of the screen, contains the following buttons:

| Button | Description           | Button     | Description            |
|--------|-----------------------|------------|------------------------|
| 5      | Hide device panel     | Ð,         | Digital zoom           |
| 0      | Capture               | *          | Add to Favorites       |
| (ا     | Audio control         | C,         | Stop all live view     |
| (Q)    | Two-way audio control | H          | Enter full-screen mode |
|        | Image quality         | <u>R</u> . | PTZ control            |
|        | Alarm output control  |            |                        |

## **Stopping Live View**

#### To stop viewing live video from all cameras

#### To stop viewing live video from a specific camera

 Tap the channel you want to stop viewing to make it the active window, and then drag it to the top of the screen, and then drop it into the trashcan when trashcan icon changes from green into red .

### Switching to Full-Screen Mode

#### To switch to full-screen mode

- On the Live View toolbar, tap the Enter full-screen mode button 🔣.
  - **Note** In full-screen mode you can drag the Live View toolbar to adjust its position on the screen.

## **Capturing Still Images**

#### To save a still image to your mobile device

- 1. On the Live View toolbar, tap the **Capture** button 1. The message "HRG HD Would Like to Access Your Photos" appears.
- 2. Click **OK** to continue. The file is saved in the Photos (DCIM) folder.

## **Controlling PTZ Cameras**

In PTZ control mode, you can:

- move the camera left or right, up or down
- start/stop the auto-scan
- zoom in or out
- increase or decrease the focus

#### To control a PTZ camera

 On the Live View toolbar, tap the PTZ control button 1/26. The icon changes to red and the PTZ controls are displayed at the right of the screen.

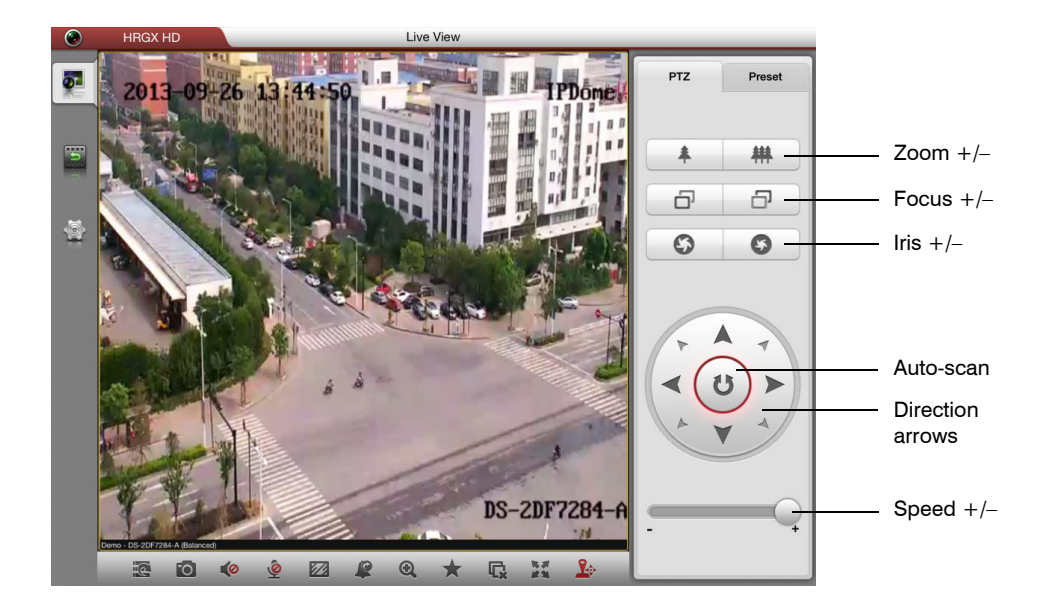

Use the PTZ controls to adjust the PTZ speed, pan/tilt movement, iris, focus, and zoom.

#### To set a preset

- 1. Move the camera to the position you want to set as a preset using the PTZ controls.
- 2. Tap the **Preset** tab.

- increase or decrease the iris
- set presets
- call presets

3. Tap the preset you want to set, and then tap  $\checkmark$ .

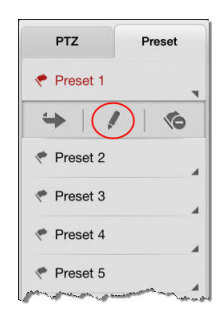

#### To call a preset

On the Preset tab, tap the preset you want to call, and then tap (...).

| PTZ        | Preset |
|------------|--------|
| 📌 Preset 1 |        |
|            | 1 10   |
| Preset 2   |        |
| < Preset 3 |        |
| < Preset 4 |        |
| Preset 5   |        |

#### To delete a preset

On the Preset tab, tap the preset you want to delete, and then tap 🐔.

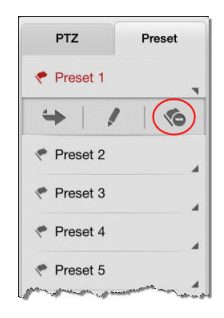

## **Setting Image Quality**

#### To change a channel's image quality

• On the Live View toolbar, tap the **Image quality** button *image quality*. The icon changes to red and four image quality setting options are displayed directly over the toolbar.

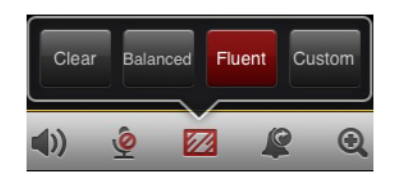

You can select one of the predefined settings (Clear, Balanced, or Fluent) or create your own custom setting.

Note Changing the image quality setting will change the recording file size.

#### To customize a channel's image quality

- 1. On the Live View toolbar, tap the Image quality button 📈.
- 2. Tap Custom.
- 3. Configure the following parameters:
  - Stream Type: Select Main Stream or Sub Stream.
  - Resolution: Select QCIF (lowest quality), CIF, 2CIF, 4CIF, or WD1 (highest quality).
  - Frame Rate: Select a value between 1/16 and 25/30 fps.
  - Bitrate: Select a value between 32K and 3072K.
- 4. Tap **Confirm** to save the settings.

## **Configuring Alarm Outputs**

#### To enable alarm outputs

- On the Live View toolbar, tap the Alarm output control button R. The icon changes to red and the alarm output control panel is displayed directly over the toolbar.
- On the alarm output control panel, tap the alarm output(s) you want to enable. The alarm output is enabled when the control changes from to .

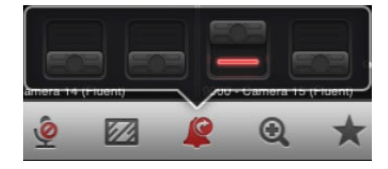

#### To disable alarm outputs

• On the alarm output control panel, tap the alarm output(s) you want to disable. The alarm output is disabled when the control changes from to the control changes from to the control changes from the control changes from

## **Configuring Digital Zoom**

#### To enable digital zoom

- 1. On the Live View toolbar, tap the **Digital zoom** button 🔍 . The icon changes to red and the selected channel expands to fill the screen.
- 2. Pinch your fingers together or spread them apart while touching the screen.

#### To disable digital zoom

On the Live View toolbar, tap the Digital zoom button Q.

## Adding a Camera or View to Favorites

You can designate specific cameras and camera views as "favorites" for quick access. These are listed under **My Cameras** and **My Views** in the devices list area during live view. You can manage your favorites in the **Favorites** interface.

#### To add a camera to Favorites

 Tap the channel you want to add to Favorites to make it the active window and then, on the Live View toolbar, tap the Add to Favorites button \*, and then tap My Cameras. The selected camera is listed under My Cameras in the device list area.

#### To add a view to Favorites

- 1. On the Live View toolbar, tap the Add to Favorites button 素 , and then tap My Views.
- 2. In the dialog box, enter a name for the view, and then tap **Save**. The newly created view is listed under **My Views** in the device list area.

### **Removing a Camera or View from Favorites**

#### To remove a camera or view from Favorites

1. Tap the **Configuration** button [16], and then tap **Favorites** 1.

| ۲           | HRGX HD                                    | Configuration                                                                                                    |
|-------------|--------------------------------------------|----------------------------------------------------------------------------------------------------|
| <b>.</b>    | Device                                     | Favorites                                                                                                    |
|             | 🔶 Favorites                                | My Cameras >                                                                                                    |
| 5           | Local Config                               | My Views >                                                                                                    |
|             | 🛟 Help                                     |                                                                                                    |
| 1           | 1 About                                    |                                                                                                    |
| a factor of | and a substance of the second data and and | and we want and a start of the start of the start of th |

- 2. Do one of the following:
  - To remove a camera from the list of favorites, tap My Cameras, and then tap the Favorite icon removes to the camera you want to remove. The icon changes to remove.
  - To remove a view from the list of favorites, tap **My Views**, tap the view you want to remove, and then tap the trashcan icon **m**.

## **Playing Back Recorded Video**

You can remotely search for and play back recorded video from an added device.

## **Starting Playback**

#### To start playing back video

- 1. Tap the **Remote Playback** button is to display the Remote Playback interface.
- 2. In the **From** and **End** fields, enter the playback start time and end time in *YYYY-MM-DD hh:mm:ss* format.

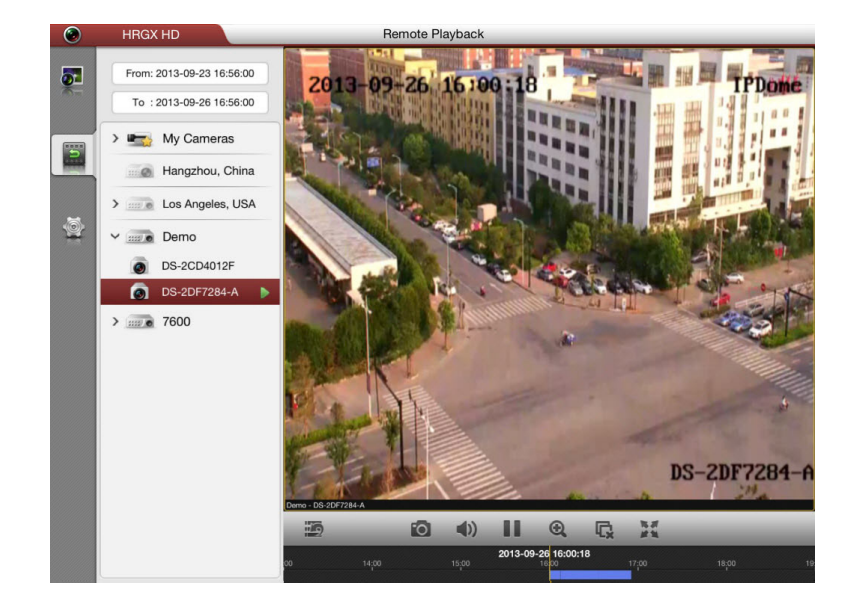

- 3. Drag the device or camera you want to play back video from to the main display window.
- 4. Swipe left or right on the timeline bar to adjust the playback position.

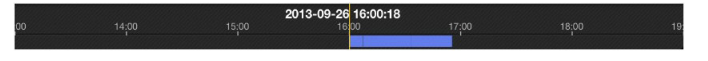

### **Remote Playback Toolbar**

The Remote Playback toolbar, located at the bottom of the screen, contains the following buttons:

| Button | Description       | Button | Description            |
|--------|-------------------|--------|------------------------|
| 19     | Hide device panel | Ð,     | Digital zoom           |
| 0      | Capture           | C,     | Stop all playback      |
| ((     | Audio control     | H      | Enter full-screen mode |
| п      | Pause playback    |        |                        |

## **Stopping Playback**

#### To stop playback

- On the Remote Playback toolbar, tap the Stop all playback button I and a stop all playback button
- Alternatively, tap and hold the playback window, and then drag it to the top of the screen.
  Drop it into the trashcan when trashcan icon changes from it to .

## **Switching to Full-Screen Mode**

#### To switch to full-screen mode

On the Remote Playback toolbar, tap the Enter full-screen mode button

**Note** In full-screen mode you can drag the Live View toolbar to adjust its position on the screen.

## **Capturing Still Images**

#### To save a still image during playback

- 1. On the Remote Playback toolbar, tap the **Capture** button 1. The message "HRG HD Would Like to Access Your Photos" appears.
- 2. Click OK to continue. The file is saved in the Photos (DCIM) folder.

## **Configuring Digital Zoom**

#### To enable digital zoom during playback

- 1. On the Remote Playback toolbar, tap the Digital zoom button 🍭 .
- 2. Pinch your fingers together, while touching the screen, to zoom in, or spread them apart to zoom out.

#### Honeywell Security Products Americas (Head Office) 2700 Blankenbaker Pkwy, Suite 150 Louisville, KY 40299, USA

www.honeywell.com/security 2 +1 800 323 4576

Honeywell Security Europe/South Africa Aston Fields Road, Whitehouse Industrial Estate Runcorn, WA7 3DL, United Kingdom www.honeywell.com/security/uk ☎ +44 (0) 1928 754 028

#### 

#### Honeywell Security Middle East/N. Africa

#### Honeywell Security Northern Europe Ampèrestraat 41 1446 TR Purmerend, The Netherlands www.honeywell.com/security/nl 🕾 +31 (0) 299 410 200

#### **Honeywell Security Deutschland**

#### **Honeywell Security France**

Immeuble Lavoisier Parc de Haute Technologie 3-7 rue Georges Besse 92160 Antony, France www.honeywell.com/security/fr ☎ +33 (0) 1 40 96 20 50

#### Honeywell Security Italia SpA

Via della Resistenza 53/59 20090 Buccinasco Milan, Italy www.honeywell.com/security/it +39 (0) 2 4888 051

#### Honeywell Security España

# Honeywell

www.honeywell.com/security +1 800 323 4576 (North America only) https://www.honeywellsystems.com/ss/techsupp/index.html

Document 800-18322 - Rev A - 08/2014

© 2014 Honeywell International Inc. All rights reserved. No part of this publication may be reproduced by any means without written permission from Honeywell. The information in this publication is believed to be accurate in all respects. However, Honeywell cannot assume responsibility for any consequences resulting from the use thereof. The information contained herein is subject to change without notice. Revisions or new editions to this publication may be issued to incorporate such changes.